# Etiketten bedrukken met behulp van Labeldesigner

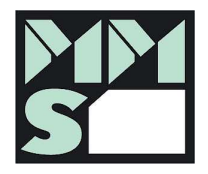

Op de site van www.mms-magneet.nl vindt u het gratis programma Labeldesigner. Hiermee kunt u uw locaties printen.

In dit voorbeeld wordt uitgelegd hoe men met de Labeldesigner etiketten met een tekst, barcode en pijl bedrukt.

Er moeten bijv. 4 etiketten van het product "PA203" met stellingplaats-nummer zoals tekst en barcode, alsook met een pijl bedrukt worden:

- Stellingplaats-nummer "01-01-01" met pijl omlaag
- Stellingplaats-nummer "01-01-02" met pijl omhoog
- Stellingplaats-nummer "01-01-03" met pijl omhoog
- Stellingplaats-nummer "01-01-04" met pijl omhoog

### Labeldesigner starten

- Open uw browser en navigeer naar het volgende adres: <u>www.mms-magneet.nl/ld</u>
- Klik op de knop "Labeldesigner starten"
- De Labeldesigner wordt in een nieuw venster geopend.

#### Formaat kiezen

- Kies het product uit, dat u wilt bedrukken
- (Mocht u een afwijkend formaat bij ons besteld hebben, neem dan s.v.p. contact met ons op. Wij sturen u dan een aangepast ontwerp voor uw speciale maat.)
- Nu schakelt de Designer naar het lay-out.
- U kunt via het besturingsmenu de stappen volgen of de "verder" en "terug" knoppen onderaan gebruiken.

### Tekstveld invoeren

- Kies in het keuzemenu het woord tekst. Dat moet nu donker gemarkeerd zijn.
- Klik op een plaats op het etiket
- Het nieuwe veld wordt getoond
- Positioneer en verander het nieuwe veld naar uw wens. Via de rechterhoek onder kan de grootte veranderd worden. Wanneer het veld gemarkeerd is (blauwe omranding) kunt u de tekst via de menulijst formatteren en invoeren.

Het tekstveld geeft standaard zijn naam (TEKST) aan. De inhoud is op dit moment nog niet belangrijk. De gegevens worden in een latere stap ingevoerd. Wanneer de lay-out belangrijk is in een bepaald tekst te zien, klik dan dubbel op het veld. U kunt dan een andere voorbeeldtekst ingeven.

# Barcode toevoegen

- Klik in het menu op 'Barcode"
- Klik op een plaats op het etiket
- Positioneer en verander het nieuwe veld naar uw wens.
- Met een dubbelklik kan de voorbeeldinhoud voor de barcode gewijzigd worden

# Pijl toevoegen

- Klik in het menu op "Pijl"
- Klik op een plaats op het etiket
- Positioneer en verander het nieuwe veld naar uw wens.
- Met een dubbelklik kan het voorbeeld van de pijl gewijzigd worden. De richting van de pijl wordt met de volgende waarden aangegeven:

0 = geen pijl1 = omhoog3 = omlaag2 = naar rechts4 = naar links

• Wanneer u tevreden met de lay-out, kiest u in het menu "Gegevens"

### **Gegevens invoeren**

- Hier worden nu de afzonderlijke etiketten met gegevens gevuld.
- De daarvoor aangelegde velden worden nu in de vorm van een tabel getoond. leder veld wordt als een kolom uitgevoerd.
- Elk etiket vult men nu met de af te drukken gegevens.
- Voor ons voorbeeld vullen we nu de eerste regel met de gegevens voor het eerste etiket.
- In het tekstveld willen we het stellingplaats nummer aangeven, dus voeren we 01-01-01 in het kopje Tekstveld-1 in.
- De barcode moet eveneens het stellingplaats nummer bevatten, dus voeren we hier ook 01-01-01 in het kopje Barcode-1 in.
- De pijl moet naar beneden zijn, dus vullen we in het veld Barcode-1 de waarde 3 in.
- Voor de volgende etiketten geven we de gegevens in de regels 2-4 in. De tabel moet er als volgt uitzien:

| Tekstveld-1 | Barcode-1 | Pijl-1 |
|-------------|-----------|--------|
| Enz         |           |        |

- Voor grotere databestanden is het aan te bevelen de gegevens in Excel voor te bereiden en op te slaan. Die gegevens kunnen dan met de knop Kopiëren/plakken in de Labeldesigner worden ingevoerd. Hierbij moet men erop letten, dat de eerste regel waar de gegevens moeten worden ingevoerd grijs is. Er mag geen knipperende cursor te zien zijn. Anders eerst een andere cel aanklikken en dan weer de Start-cel.
- Als alle data ingegeven zijn, wisselt u naar voorbeeld.
- U ziet nu een printvoorbeeld van uw etiketten met de daarvoor ingegeven data. U kunt de lay-out op deze plaats opslaan, om het later opnieuw te gebruiken. Klik daarvoor op het diskettesymbool linksboven in het menu.
- Via de pijltoetsen in het menu kunt u door de opgemaakte pagina's bladeren, wanneer er meer etiketten zijn dan op een pagina passen. In dit voorbeeld is er maar 1 pagina.
- Via het printer-icoontje kan men de printopdracht starten.
- Er wordt nu een PDF document aangemaakt, welke u kunt downloaden en afdrukken.
- Bij het afdrukken moet u erop letten, dat de automatische formaataanpassing gedeactiveerd is. Anders wordt de grootte en positionering op het papier eventueel

gewijzigd. Het beste kunt u een proefafdruk op papier maken om te zien of alles in orde is.